### 1) Downloading X-Lite

✓ point your web browser to <u>http://www.xten.com</u>

✓ click on Products, then on X-Lite – Free, then on Download X-Lite Now!

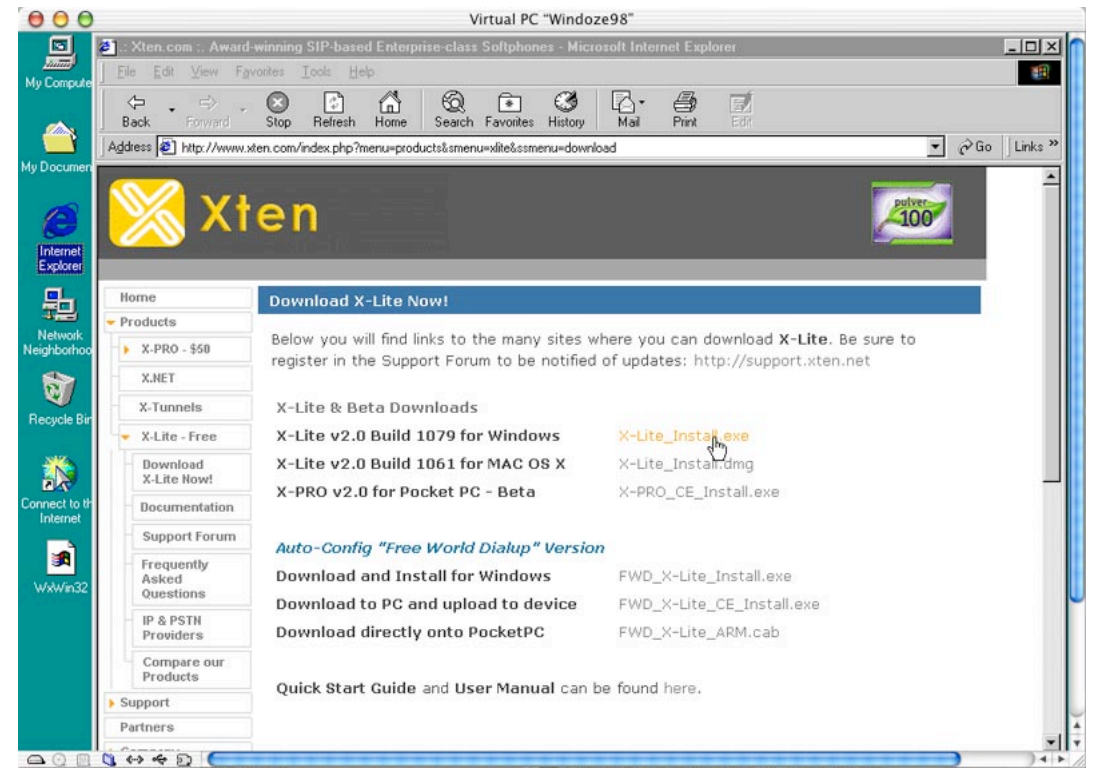

#### ✓ click on X-Lite\_Install.exe, then click the OK button to start the download

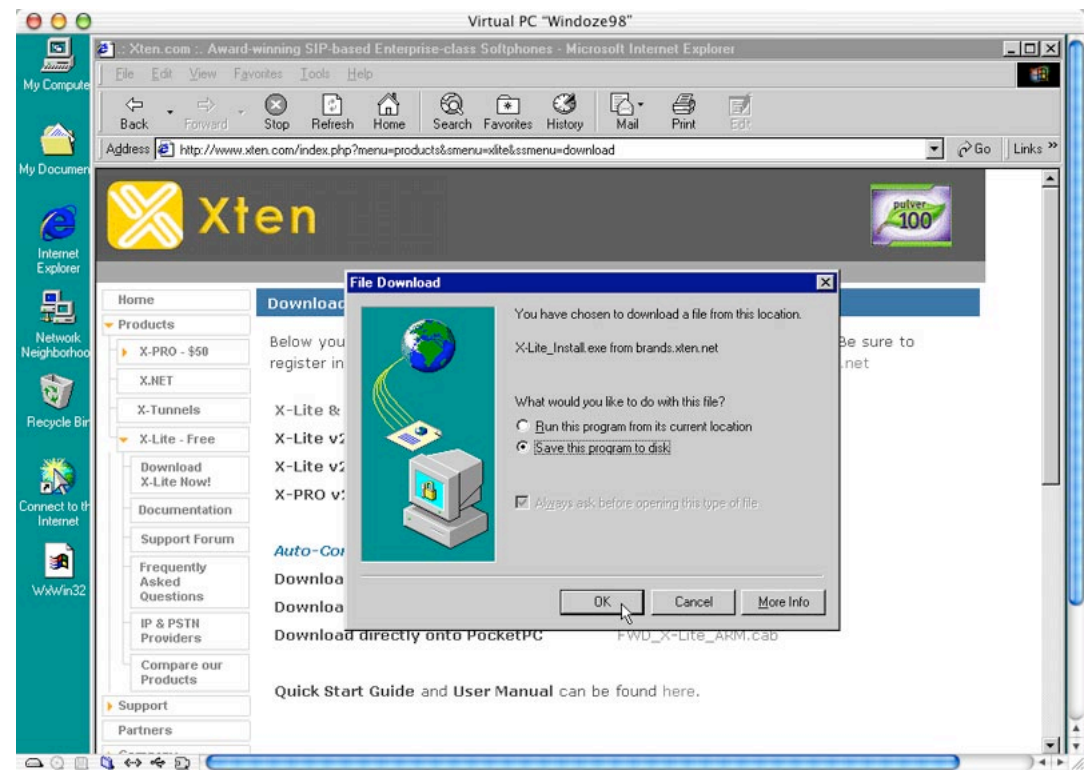

X-Lite Getting Started

✓ click the Save button to save the download to your desktop

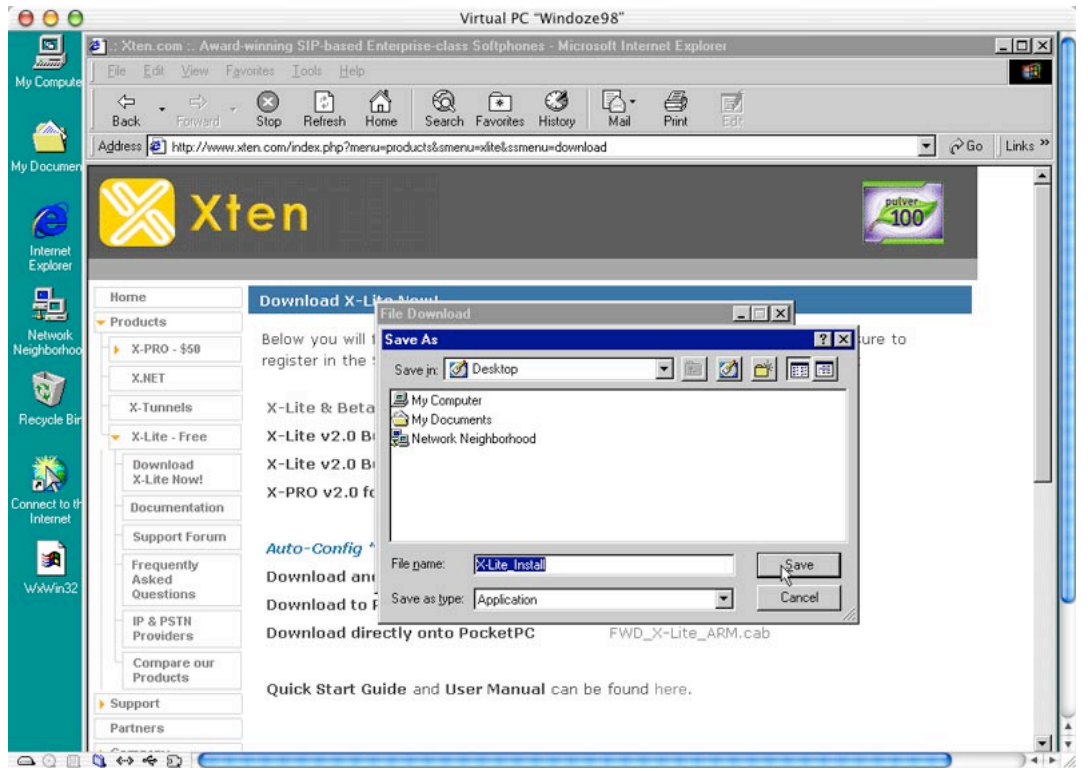

✓ wait until the download is complete, then click the Close button to close the download dialog box. The X-Lite Installer icon will show up on your desktop.

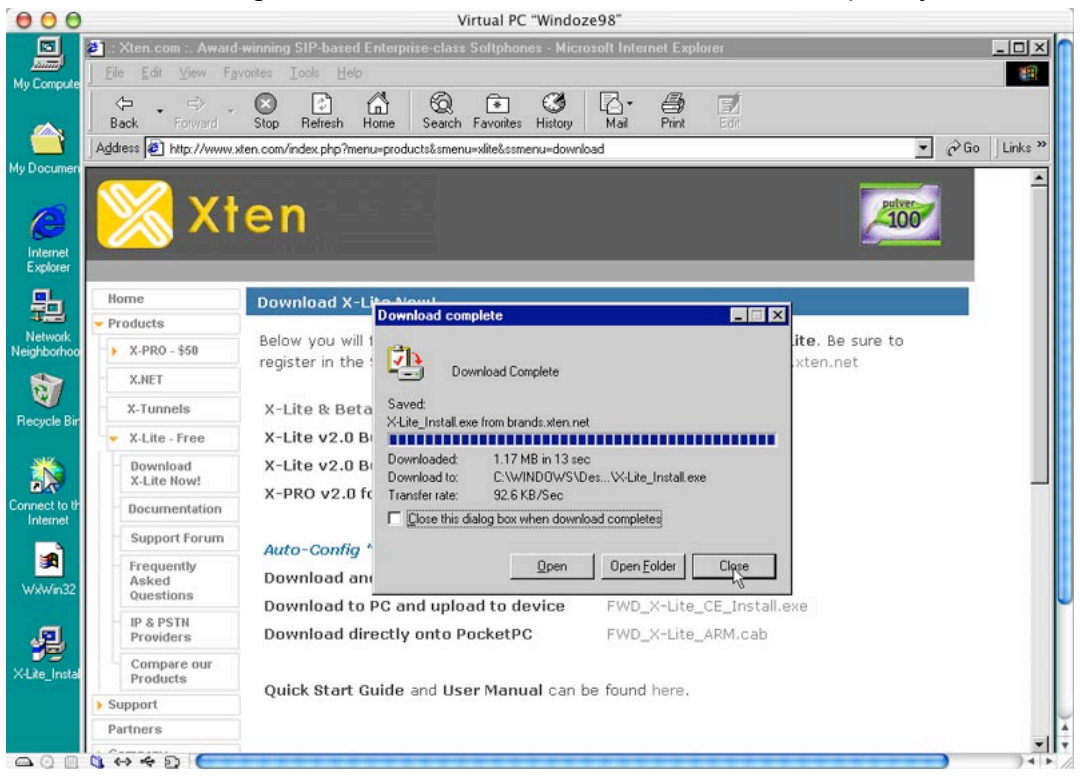

### 2) Installing X-Lite

✓ double click on the installer icon on your desktop to start the installation.

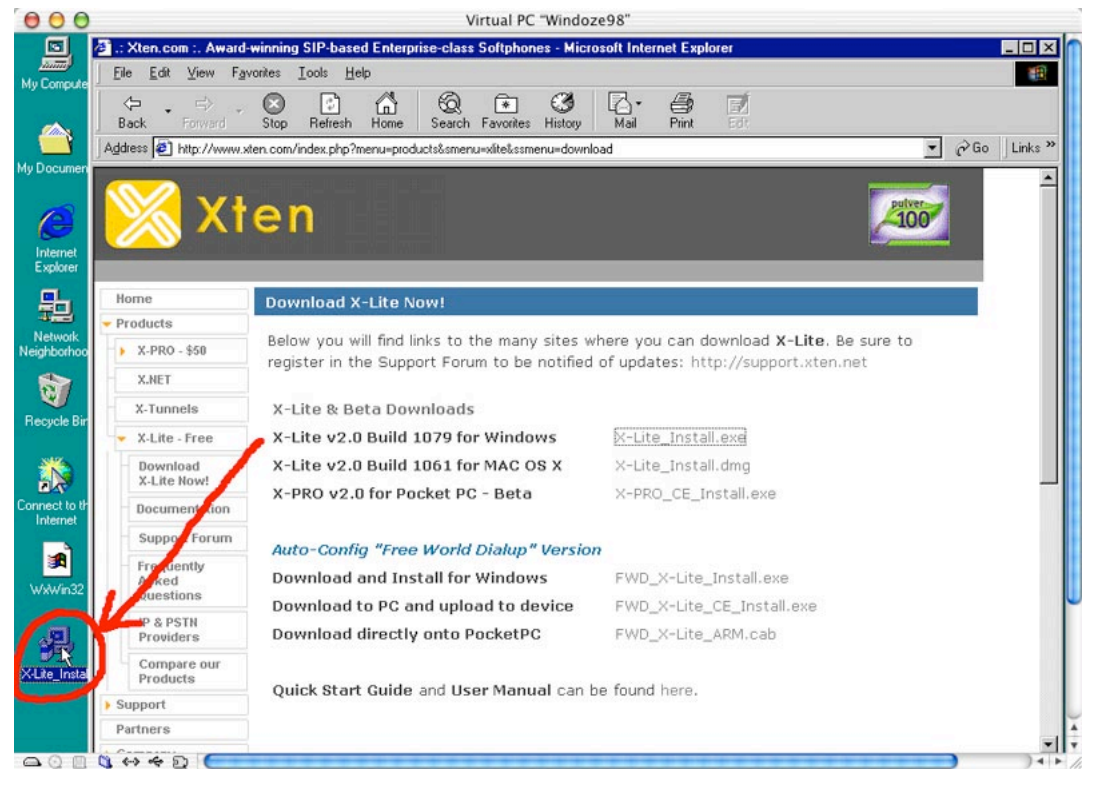

✓ click the Yes button to confirm that you want to start the installation.

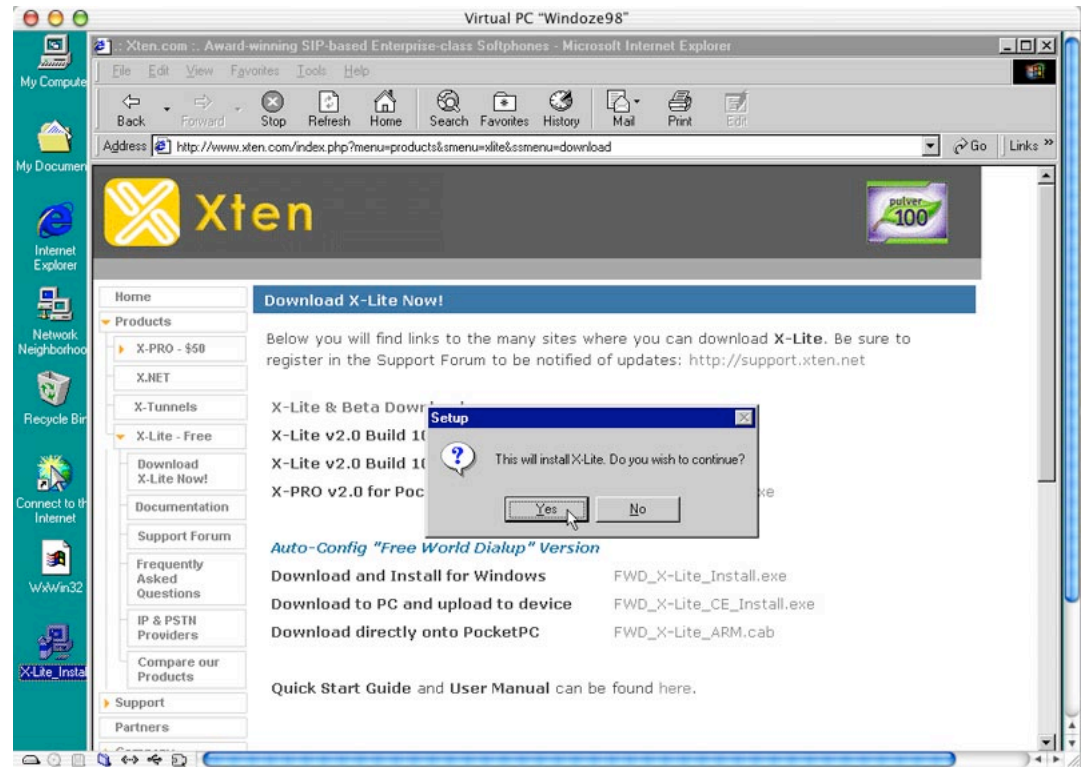

✓ click the **Next** button to continue.

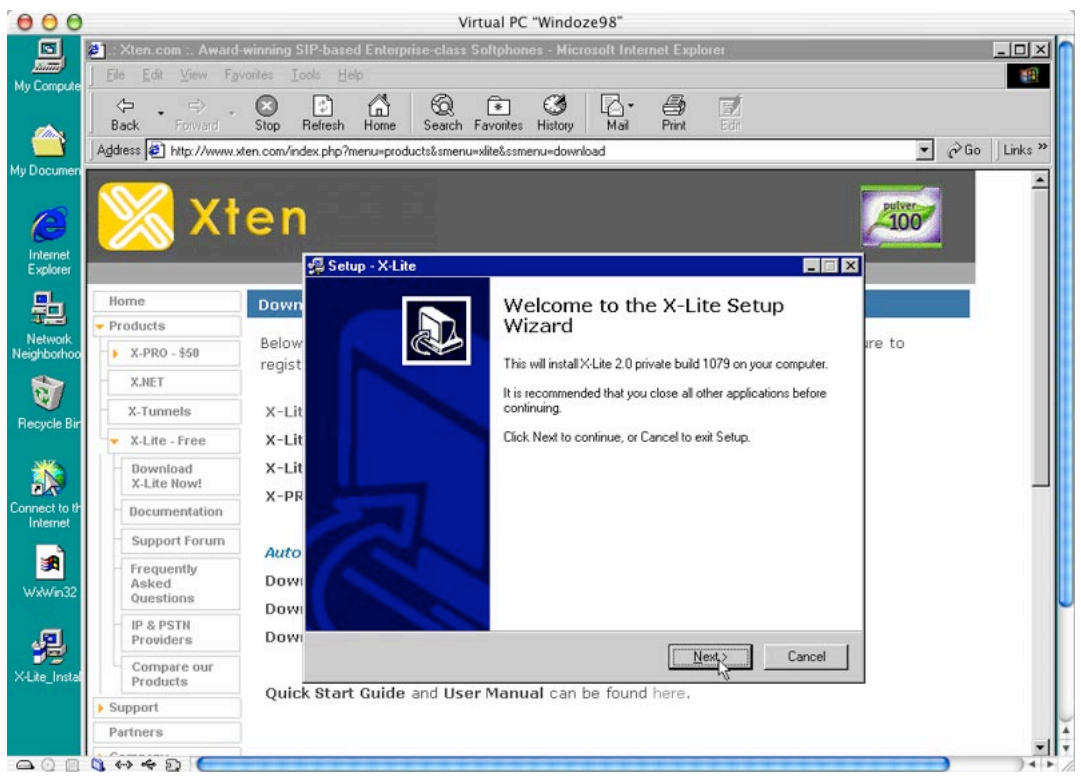

✓ read the license agreement and click the Next button to continue.

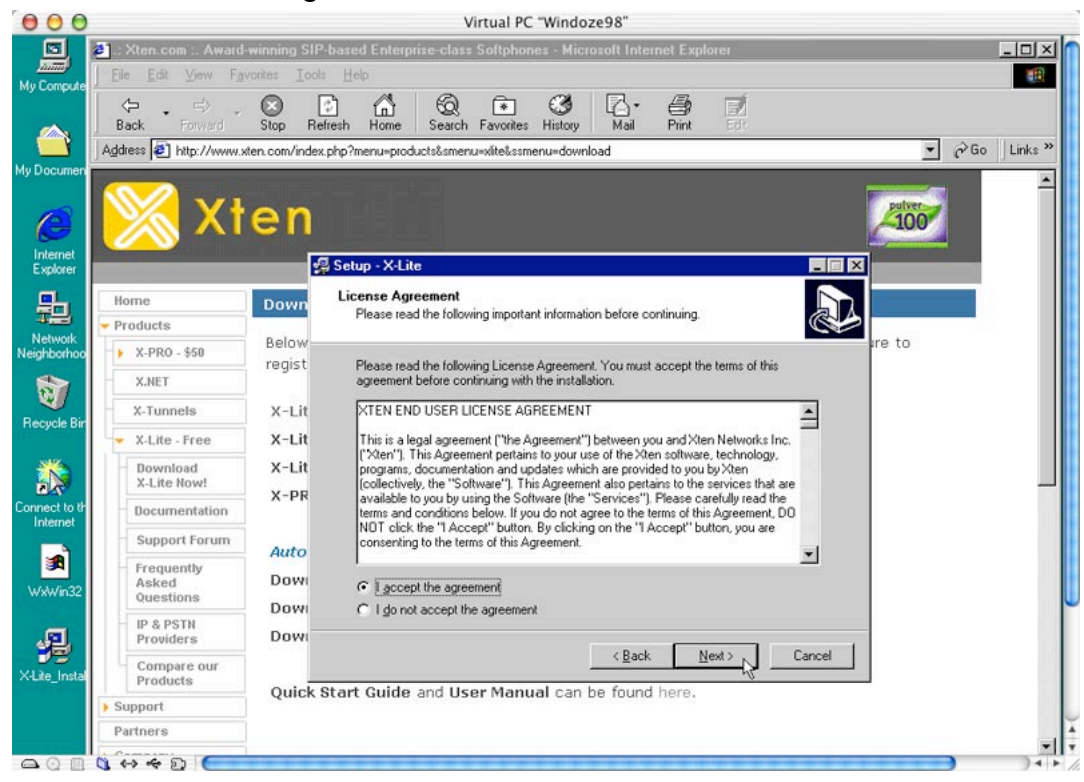

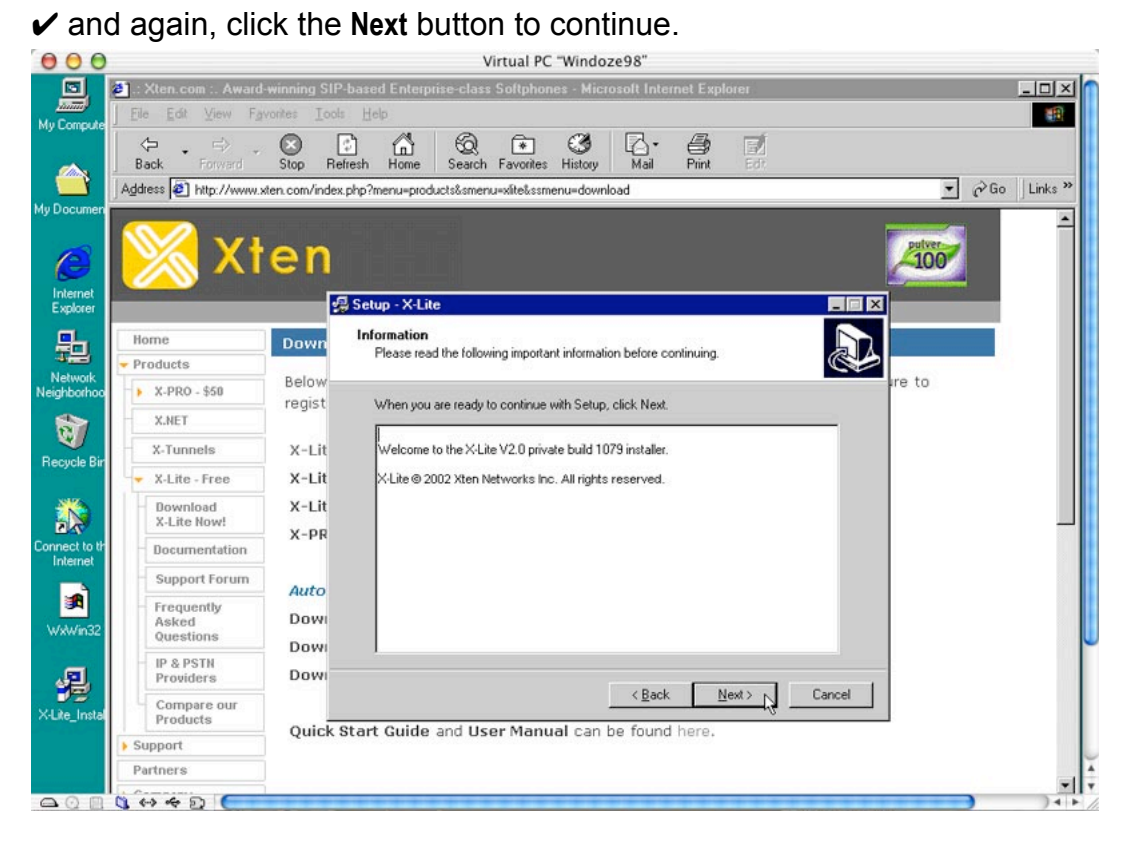

✓ click the Next button to accept the default location for X-Lite.

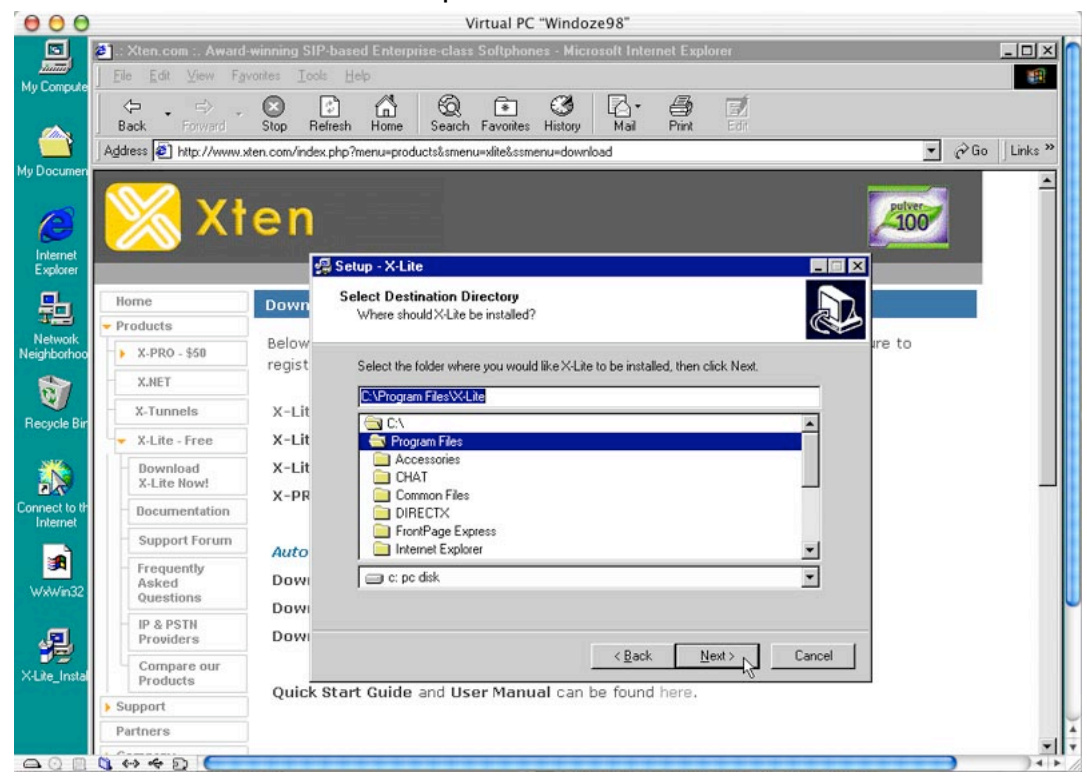

✓ click the Next button to accept the default start menu folder.

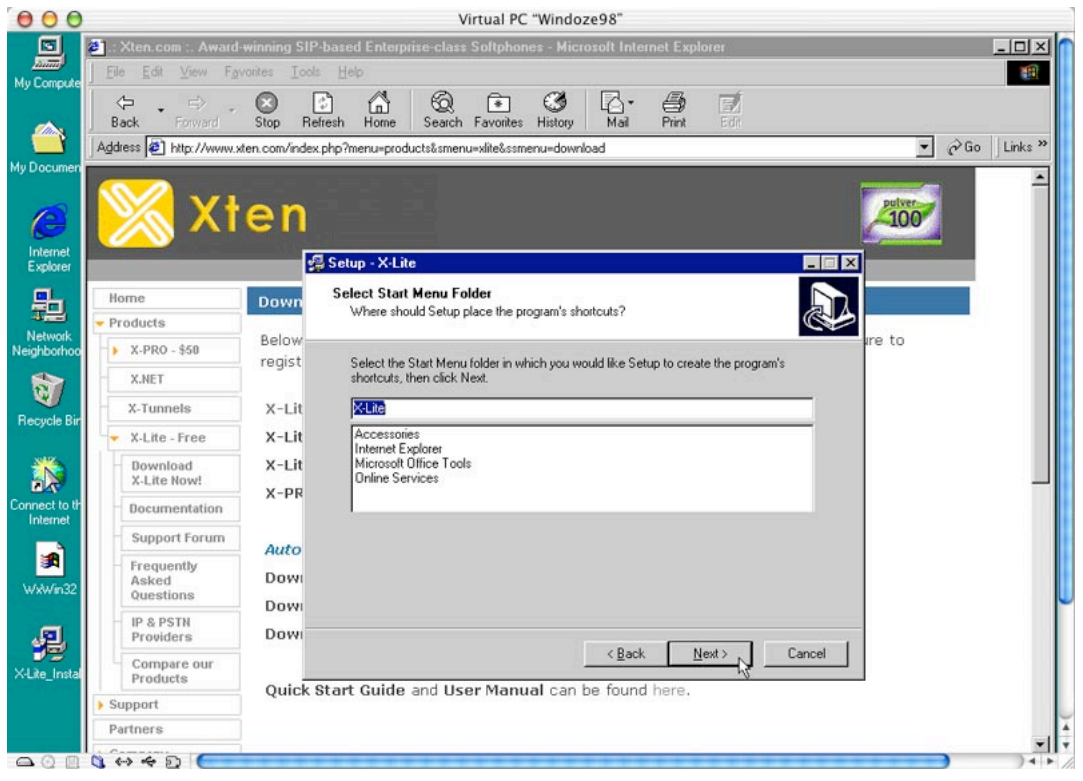

#### ✓ click the Next button to create a desktop icon for X-Lite.

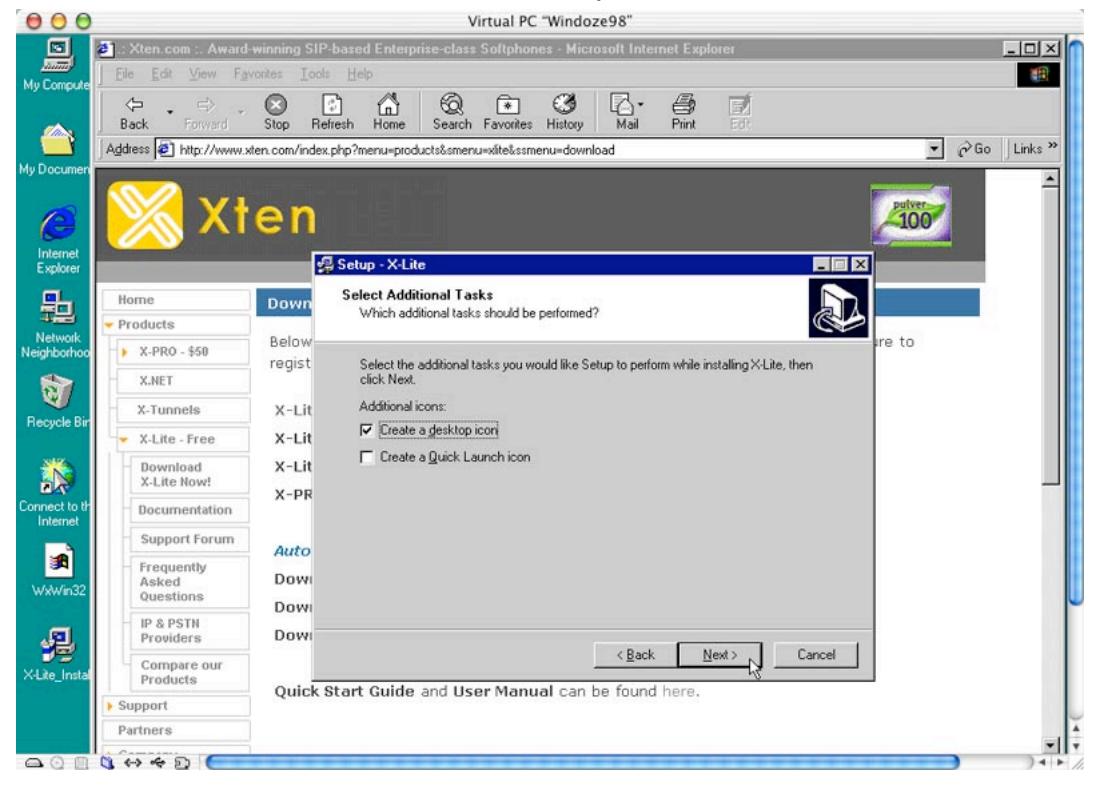

✓ click the **Next** button to install.

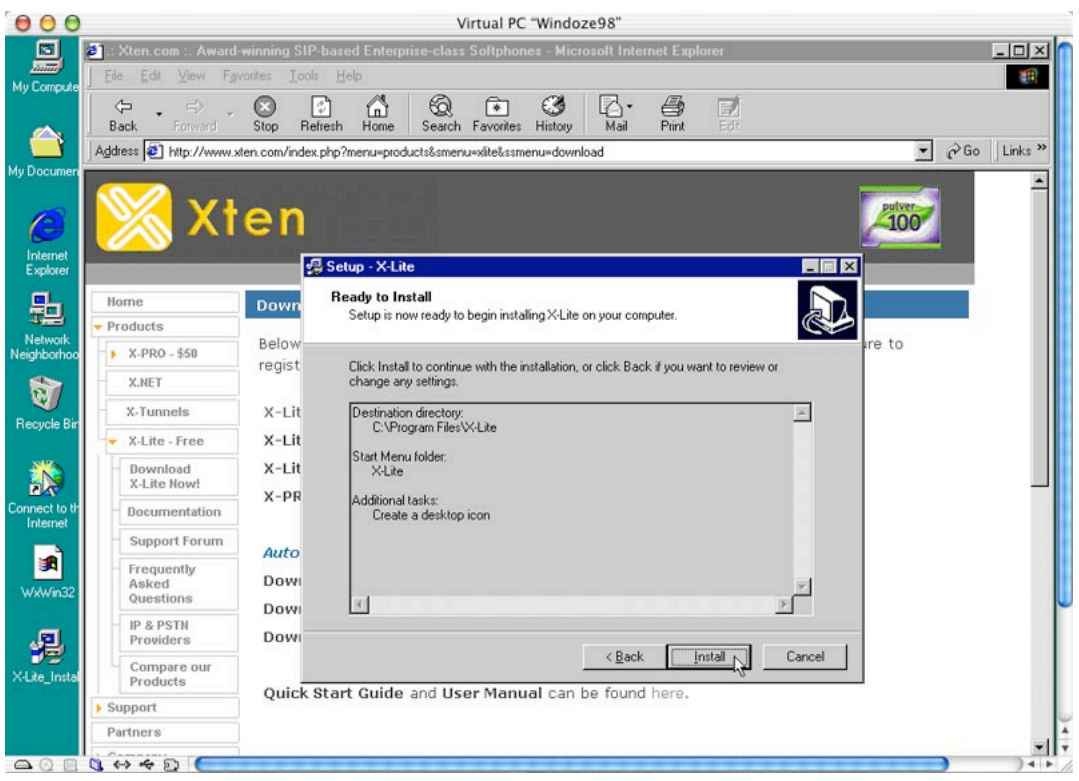

#### ✓ click the Finish button to finish the installation.

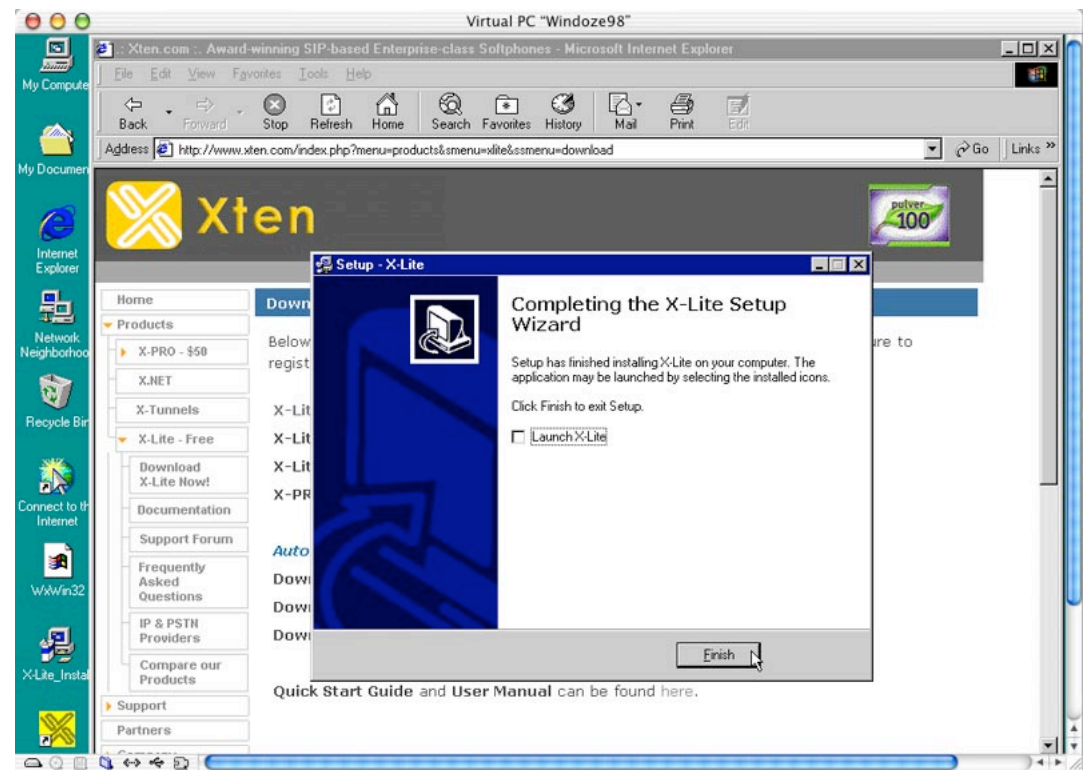

### 3) Downloading the X-Lite User Manual

✓ in your browser window, still showing the download page, click on Documentation to go to the documentation download page.

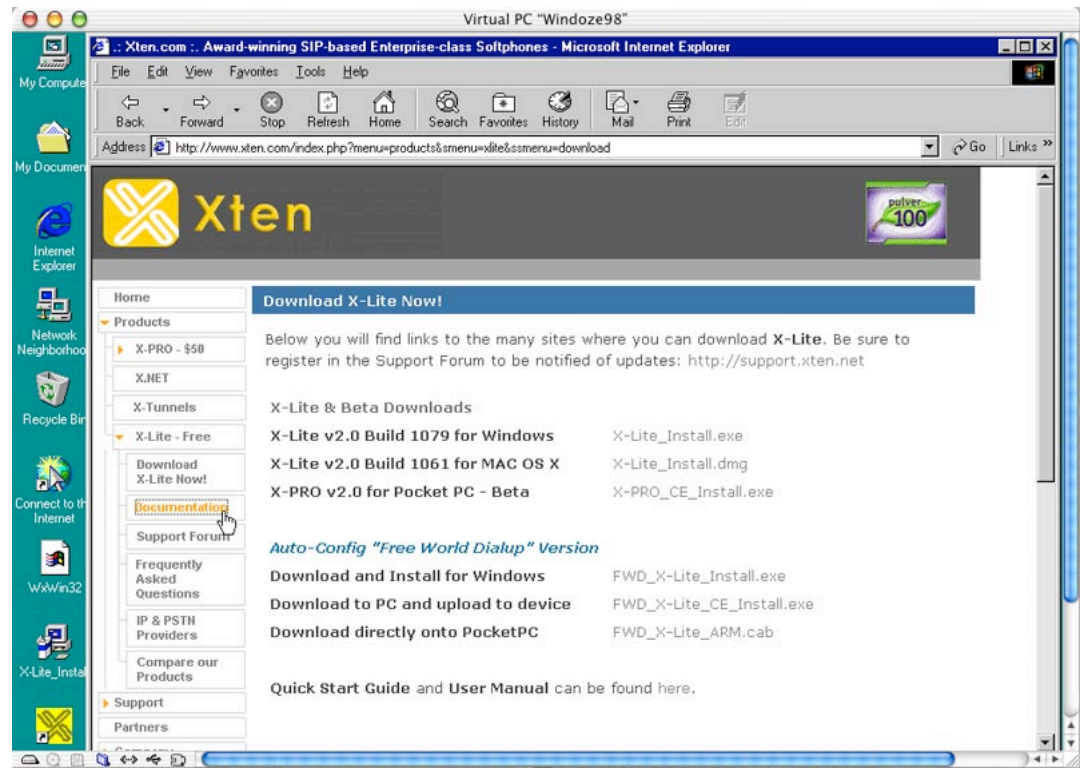

#### ✓ click on User Manual to download the X-Lite user manual.

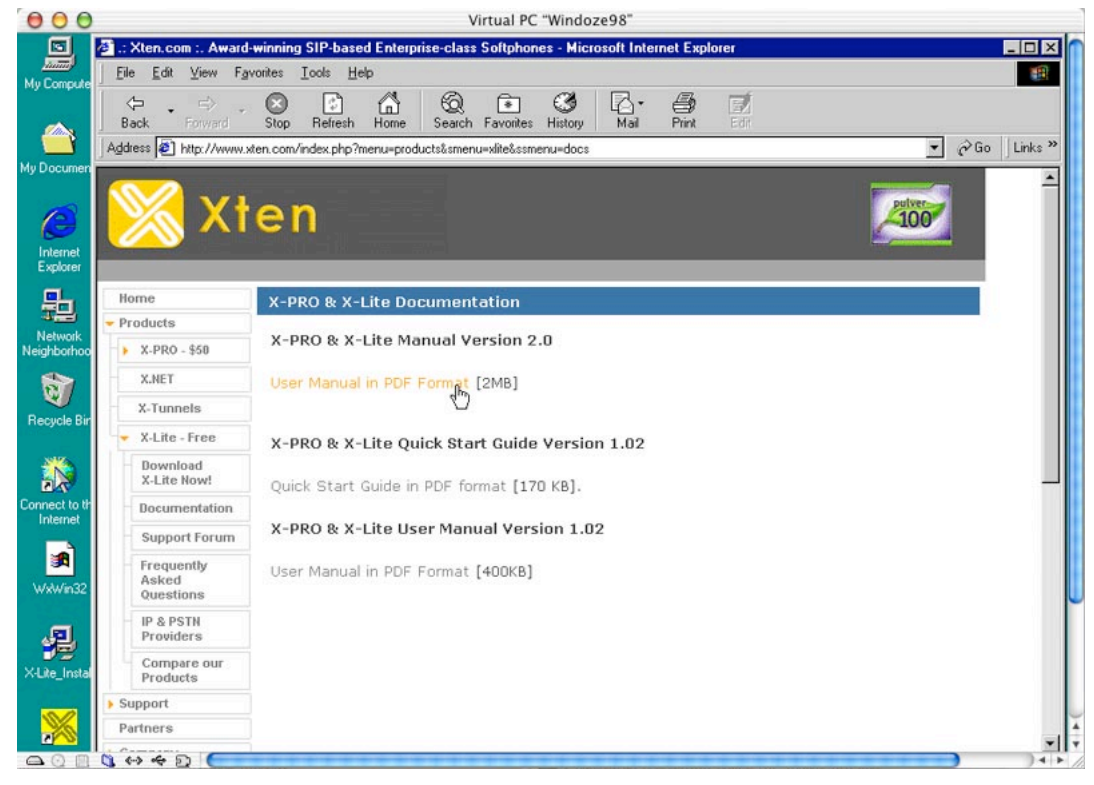

### 4) Configuring the X-Lite Softphone for use with a SIP service

✓ double click on the X-Lite icon on your desktop to launch X-Lite.

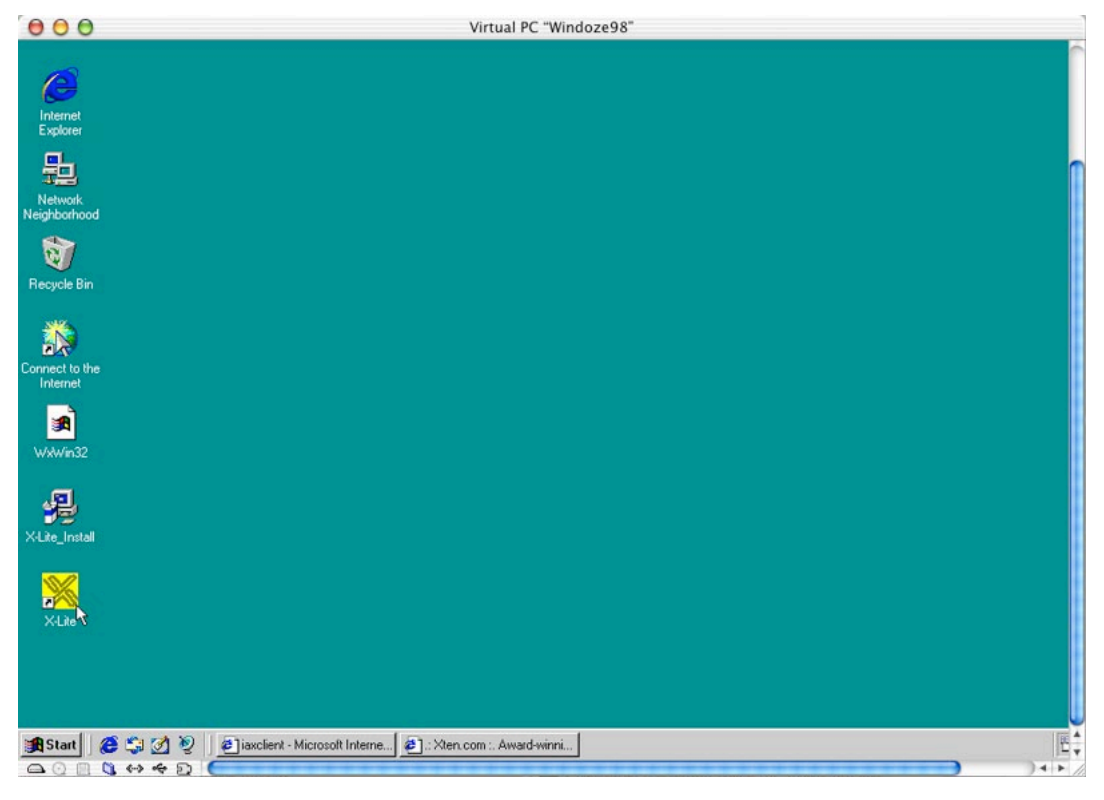

#### ✓ wait for the menu window to finish loading.

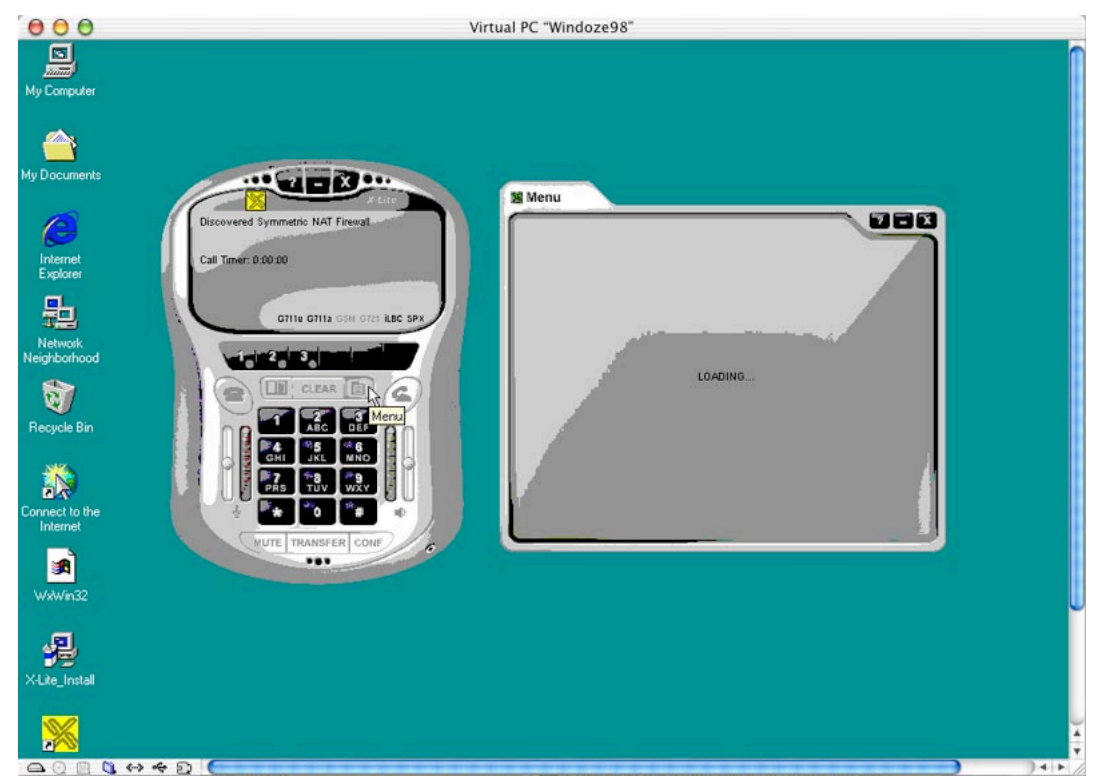

✓ choose System Settings then click on SELECT.

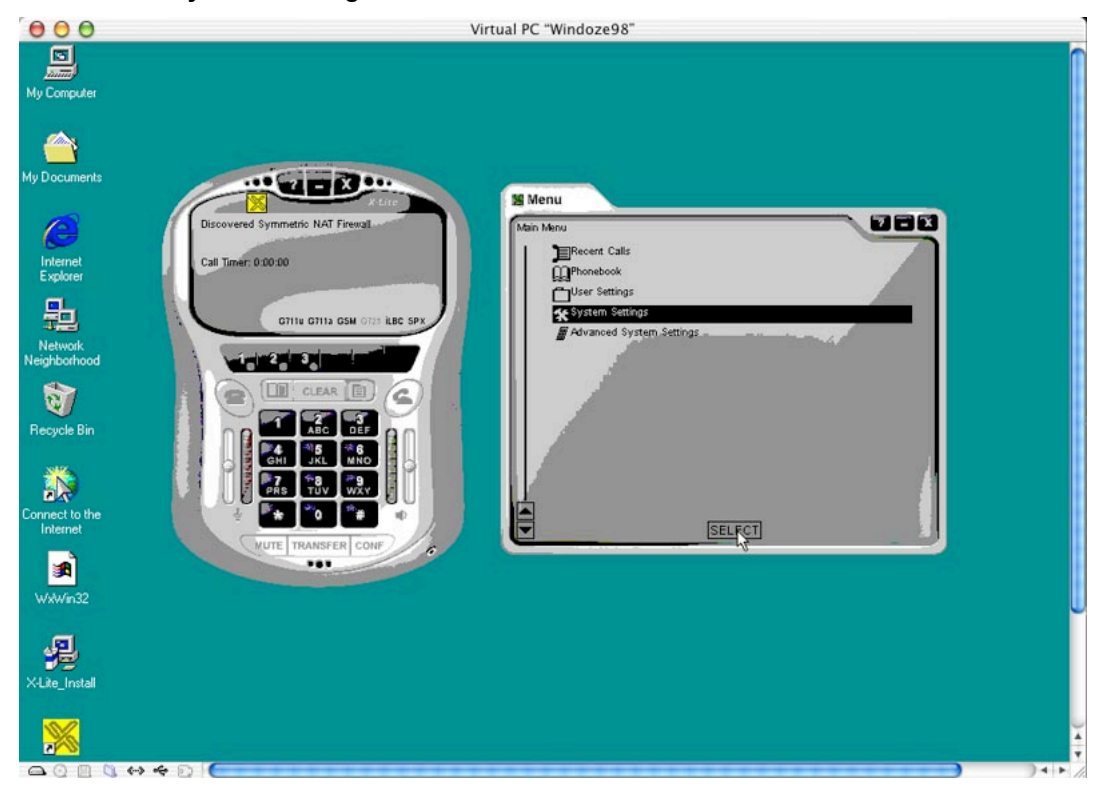

✓ choose SIP Proxy then click on SELECT.

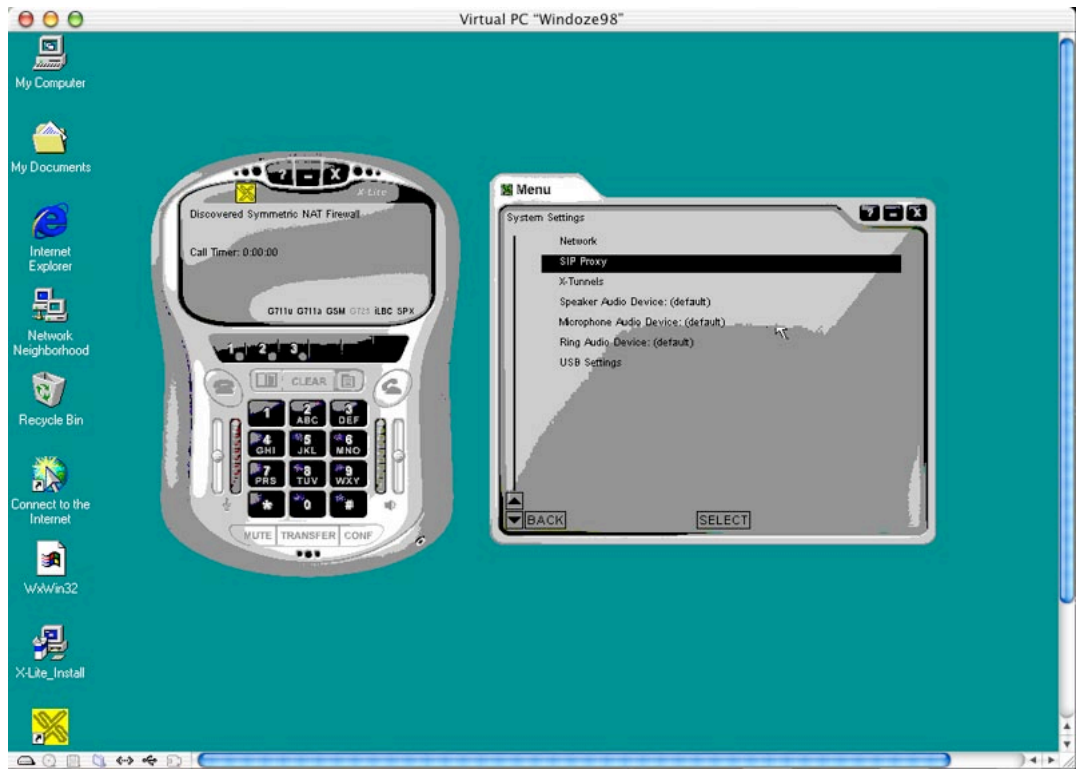

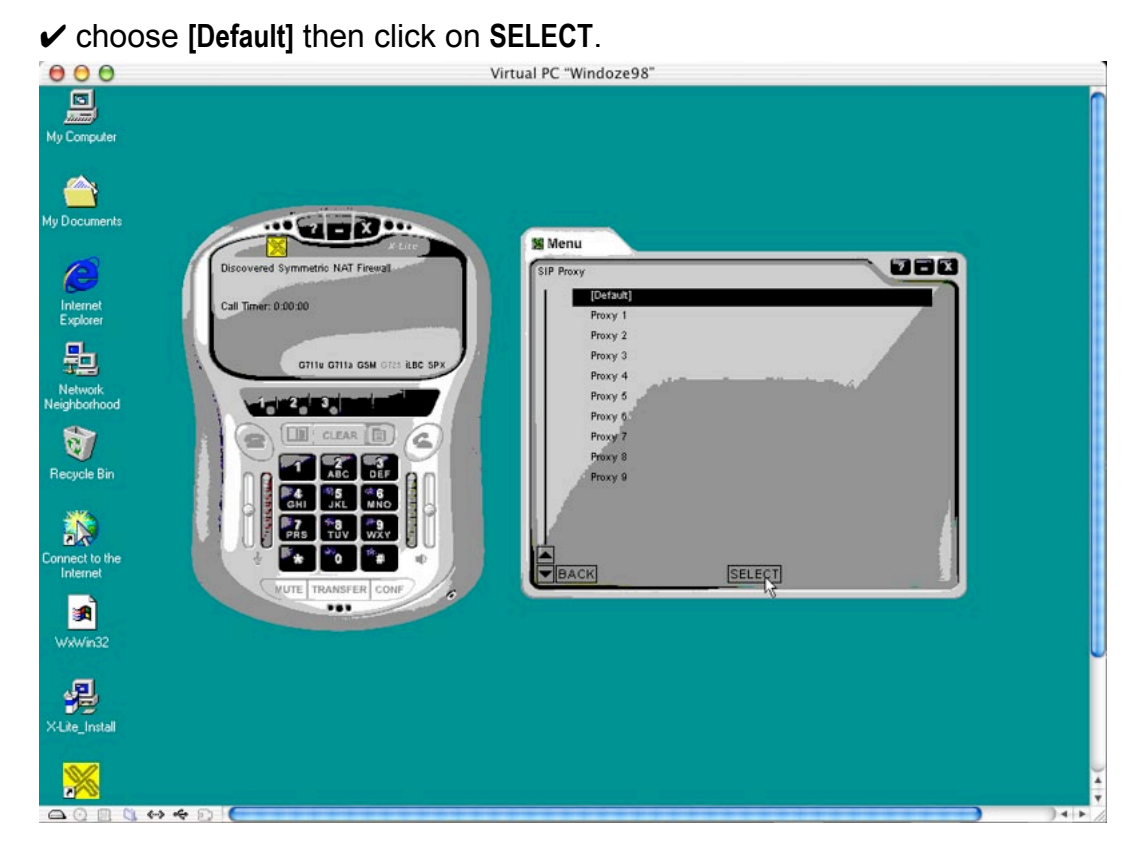

✓ enter your user name and password and the full domain name of your SIP provider's SIP server as shown below, then close the menu window.

| [Default] |                                           | <u> </u> |
|-----------|-------------------------------------------|----------|
|           | Enabled: Yes                              |          |
|           | Display Name: Fred Flintstone             |          |
|           | User Name: 1234567890                     |          |
|           | Authorization User: 1234567890            |          |
|           | Password: ****                            |          |
|           | Domain/Realm: switch1.my-sip-provider.com |          |
|           | SIP Proxy: switch1.my-sip-provider.com    |          |
|           | Out Bound Proxy                           |          |
|           | Use Outbound Proxy: Default               |          |
|           | Send Internal IP: Default                 |          |
|           | Register: Aways                           |          |
| 1         | Voicemail SIP URL                         |          |
| ŧ.        | Forward SIP URL                           |          |